# Planspiele in der Lehrkräftebildung

### Anleitung zum moodle Login

1. Bitte klicken Sie auf diesen Link:

https://moodle.tu-darmstadt.de/

2. Klicken Sie auf "Als Gast anmelden" auf der rechten Seite (unter "Login mit TU-ID"):

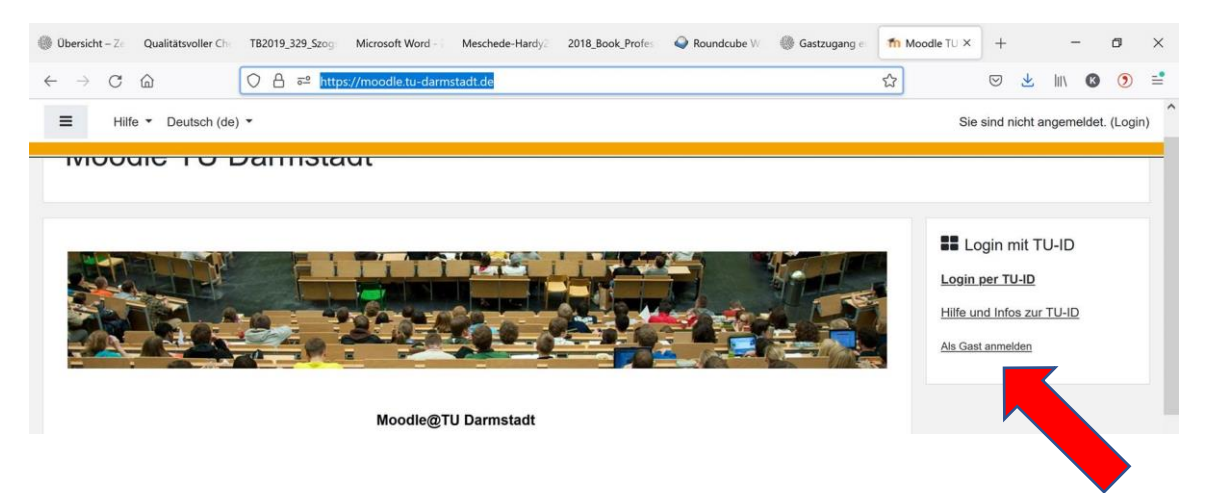

3. Klicken Sie auf "Anmelden als Gast"

| Moodle TL                   | J Darmstadt                              |
|-----------------------------|------------------------------------------|
| unten_Als-Gast-anmelden_kli | Kennwort vergessen?                      |
| Kennwort                    | Cookies müssen aktiviert sein!           |
| Anmeldenamen merken         | Kurse können für Gäste geöffnet<br>sein. |
| Login                       | Anmelden als Gast                        |

4. Klicken Sie auf "Kurskatalog" in der linken Spalte.

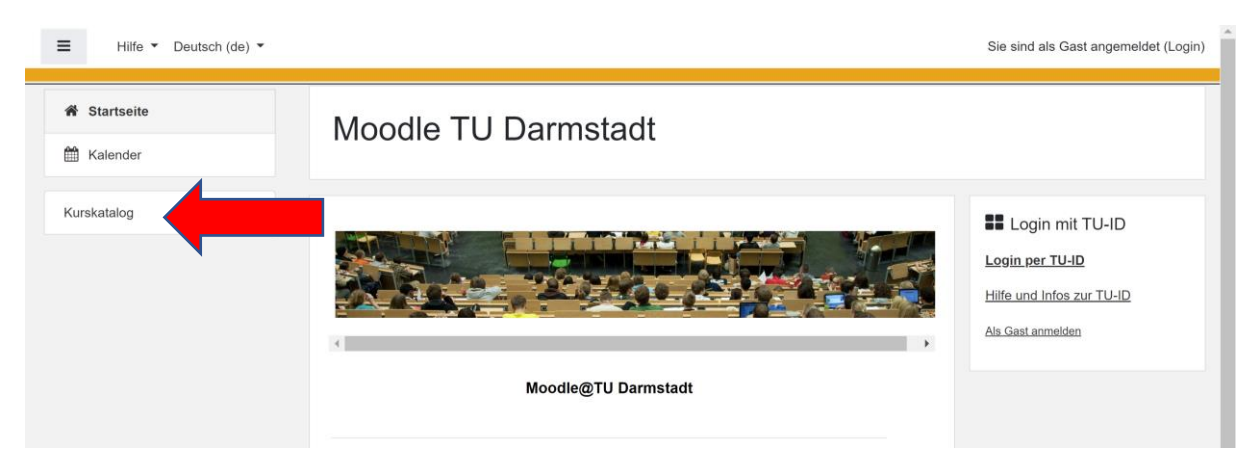

| $\leftarrow$ $\rightarrow$ $C$ $	heta$ https://moodle.tu | u-darmstadt.de/course/index.php                                                                                                    | te te 🖲                              |
|----------------------------------------------------------|----------------------------------------------------------------------------------------------------|--------------------------------------|
|                                                          |                                                                                                    | Sie sind als Gast angemeldet (Login) |
| <ul> <li>♣ Startseite</li> <li>m Kalender</li> </ul>     | Moodle TU Darmstadt<br>Startseite / Kurse                                                                                                    |                                      |
| Kurskatalog                                              | Kurse suchen       Q         > SoSe 2021       >         > WiSe 2020/21       >         > Semesterübergreifende Kurse       >         > HRZ / E-Learning - Weiterbildung       >         > SoSe 2017       >         > WiSe 2017/18       > | ▶ Alles aufklappen                   |

# 5. Geben Sie im Suchfeld "Planspiele in der Lehrkräftebildung" ein.

## 6. Geben Sie nun den Gastschlüssel "Planspiele\_Lehrkräftebildung" ein.

| Planspiele in der<br>Lehrkräftebildung | Planspiele in der Lehrkräftebildung                                                                                   |    |
|----------------------------------------|----------------------------------------------------------------------------------------------------|----|
| A Startseite                           | Startseite / Kurse / SoSe 2022 / FB03 Humanwissenschaften / Planspiele in der Lehrkräftebildung / Einschreibeoptionen |    |
| 🛗 Kalender                             |                                                                                                    |    |
| Kurskatalog                            | Einschreibeoptionen                                                                                                   |    |
|                                        | © Planspiele in der Lehrkräftebildung                                                                                 | ۹, |
|                                        | Lehrende: Katja Adi-Amini<br>Lehrende: Christian Buschmann<br>Lehrende: Silke Haas<br>Lehrende: Maria Theresa Meßner  |    |
|                                        | ✓ Gastzugang Gastschlüssel                                                                                            |    |
|                                        | Speichern                                                                                                    |    |

#### 7. Jetzt sollten Sie im Kurs sein. Willkommen!

| B Dashboard                            |   | Planspiele in der Lehrkräftebildung                                                                                                    | ö                      |  |  |  |
|----------------------------------------|---|----------------------------------------------------------------------------------------------------|------------------------|--|--|--|
| Planspiele in der<br>Lehrkräftebildung |   | Dashboard / SoSe 2022 / FB03 Humanwissenschaften / Planspiele in der Lehrkräftebildung                                                                                                    | Bearbeiten einschalten |  |  |  |
| Teilnehmer/innen                       |   |                                                                                                    |                        |  |  |  |
| I Bewertungen                          |   | Allgemeines                                                                                                    |                        |  |  |  |
| Abschnitte                             | • | Wir begrüßen Sie und euch herzlich in unserem Moodle-Kurs des D                                                                                                    | iPlan-                 |  |  |  |
| 🛗 Kalender                             |   | Kolloquiums!                                                                                                    |                        |  |  |  |
| / Inhaltsspeicher                      |   |                                                                                                    |                        |  |  |  |
| Meine aktuellen Kurse                  |   | In den folgendenen Abschnitten möchten wir die einzelnen Kolloquiensitzungen nachvoltziehbar halten, außerdem gibt es die Möglichkeit, über die Foren Anregungen zur weiteren<br>Gestaltung einzubringen. Wir bereiten die für und in den Kolloquien gesammelten Informationen auf und hoffen, so zur Vernetzung beizutragen. Zusätzlich können Sie sich |                        |  |  |  |
| Planspiele in der<br>Lehrkräftebildung |   | umereinander austauschen und passwortgeschlutzt waterlatien zur verrugung stellen 6. a.                                                                                                    |                        |  |  |  |
| PTEAB                                  |   |                                                                                                    |                        |  |  |  |
| Kurskatalog                            |   |                                                                                                    |                        |  |  |  |